# Richiedi libri in prestito dal catalogo online

## Come accedere

- 1. Vai alla pagina del catalogo Sbn Ubo: https://sol.unibo.it/SebinaOpac/.do
- 2. Clicca sul pulsante "Accedi" e seleziona "Entra con l'account UniBo".

| Ita   Eng                               |                                                   |                             | Accedi ~                          |
|-----------------------------------------|---------------------------------------------------|-----------------------------|-----------------------------------|
| CATALOGO DEL POLO BOLOGNESE             |                                                   |                             | ENTRA CON IL CODICE DELLA TESSERA |
| Catalogo 🝷                              | Estendi la tua ricerca con il discovery AlmaStart |                             | ENTRA CON L'ACCOUNT UNIBO         |
| Hai selezionato la ricerca nel catalogo |                                                   |                             | COME ACCEDERE - PRIVACY           |
| Cosa stai cercando?                     |                                                   | Seleziona la tua biblioteca |                                   |

### 3. Inserisci le credenziali Unibo

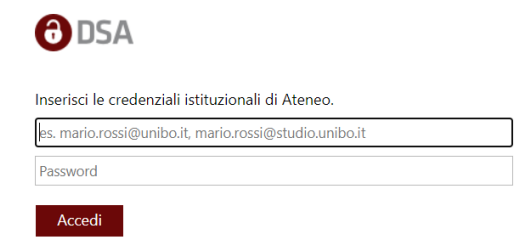

Se non hai un account UniBo, accedi con SPID/CIE/CNS.

# Il tuo account

Apri il menù accanto al tuo nome e clicca su "Prestiti" da dove puoi:

- Visualizzare i prestiti in corso e le date di scadenza
- Prorogare i tuoi prestiti
- Visualizzare o annullare le prenotazioni

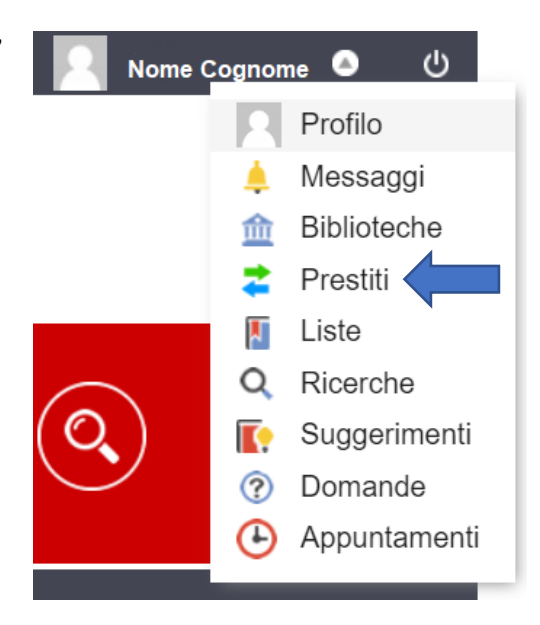

# Richiedi e prenota libri

#### Libro disponibile Clicca su "Richiesta di prestito" e accedi al catalogo: hai 2 Documento disponibile Richiesta di prestito giorni di tempo per ritirare il libro in biblioteca. Documento ammesso al prestito Inventario BIB 5536 Collocazione BIBLIO 027.045 RAPS Note 1 v. Libro già in prestito Clicca su "Prenotazione documento" e accedi Nessuna copia del titolo disponibile per il prestito Prenotazione documento al catalogo: riceverai un'email guando il libro tornerà Documento in prestito. Rientro previsto 12/01/2023 disponibile e potrai ritirarlo fino al giorno successivo.

# Proroga il prestito

Accedi al tuo account di biblioteca.

Seleziona il prestito che desideri rinnovare: i prestiti possono essere prorogati una sola volta entro 3 giorni dalla data di scadenza.

| 3. Centrale Campus di Ravenna - Palazzo Corradini                                                                                                    |                                                                                                    |
|----------------------------------------------------------------------------------------------------|----------------------------------------------------------------------------------------------------|
| La comunicazione digitale per la PA : scrivere testi efficaci in siti, app e<br>social network della pubblica amministrazione<br>Mason, Giacomo<br>Numero di inventario BIB 17441<br>Collocazione BIBLIO 351.028 MASG | Prestito esterno<br>Da restituire entro il 11/02/2023<br>Proroga il tuo prestito<br>Id. Movimento 44029991 |

Il tuo prestito non verrà prorogato se:

- è prenotato da un altro utente
- è scaduto
- hai superato il numero di proroghe consentite
- è un prestito interbibliotecario

# Scarica **l'App SbnUbo**

per eseguire queste operazioni più velocemente

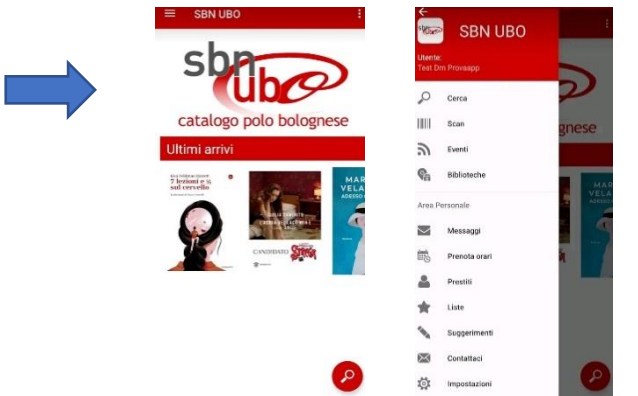

Inventario BIB 9050 Collocazione BIBLIO

Note 1 V.

909.08 CAPC